## AUTOLIQUIDACIÓN DESDE OVT – OFICINA VIRTUAL TRIBUTARIA AYUNTAMIENTO DE POZUELO DE ALARCÓN

## Conectarse a https://www.pozuelodealarcon.org y entrar dentro de la OFICINA VIRTUAL TRIBUTARIA

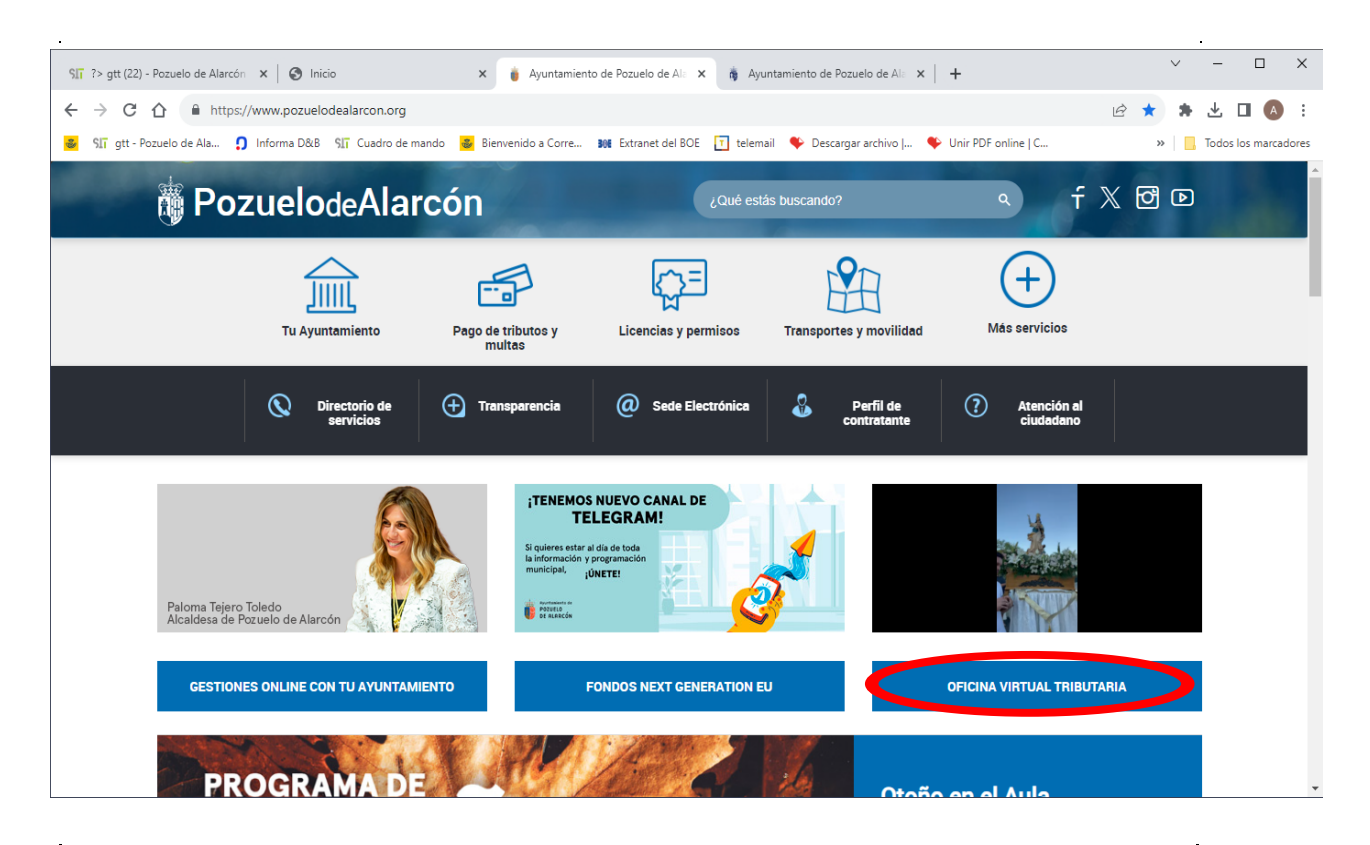

Aparecerá la siguiente pantalla en la que se debe seleccionar la opción de "Pagar tasas"

| Memú Vauntamiento de Pozuelo de Alarcón                                        | Oficina Virtual                                                                                                    | Tributaria Milecoles, 18 Mayo 2022 10:18/45 🍕 914522705 Castellano                                                               |  |  |
|--------------------------------------------------------------------------------|----------------------------------------------------------------------------------------------------|----------------------------------------------------------------------------------------------------|--|--|
| ې<br>Identificate                                                              | Te damos la bienvenida<br><b>a la Oficina Virtual Tributaria</b>                                                                                                    |                                                                                                    |  |  |
| Cigve >                                                                        | Q. 2Quá quienus hacer?                                                                                                    | -                                                                                                    |  |  |
| Colour con <u>das forms de ancess</u><br>¿Cómo conseguir<br>acceso con Clipre? | Simulador Cálculo Plusvalia<br>Selectore el tutante: "Simulador é pieno<br>Particula a atriduador e la pieno<br>Rás información                                           | tias" para esieular cuòl es la base Importible más favorable a sus intereses antes.<br>Ils municipal                             |  |  |
|                                                                                | Pagar Impuestos, tasas y multas<br>Genues to reservitad de timos servita<br>Balta tados las pagas impuestos nosa maltos<br>Pagar Pagar Pagar tasas<br>Disear desenvención | Vehículos           Image: Multas: Identificar al conductor y ver fotos           Image: Vehículo nuevo: Pagar para matricularla |  |  |
|                                                                                | Consultas                                                                                                    | Información                                                                                                    |  |  |
|                                                                                | > Verificar el documento recibido (CSV)                                                                                                    | 🗑 Simulador de plusvalías                                                                                                    |  |  |
|                                                                                | > Comprobar el detalle del recibo cargado en mi cuenta                                                                                                    |                                                                                                    |  |  |
|                                                                                | > ¿Qué parcelas incluye mi recibo de rústica?                                                                                                    |                                                                                                    |  |  |
|                                                                                | > Consultar la situación de mis embargos                                                                                                    |                                                                                                    |  |  |
|                                                                                | > Obtener documento de pago                                                                                                    |                                                                                                    |  |  |
|                                                                                | Ver todos los trámites reselbles                                                                                                    |                                                                                                    |  |  |

En la pantalla que aparece se deben rellenar los siguientes campos:

- En el campo Identificación debe poner el NIF de la persona. Pulsar Siguiente
- Seleccionar la tasa de <u>Expedición Documentos</u>.
- En Descripción/Objeto de la tasa deberá poner "Certificado de Empadronamiento".
- Seleccionar la tasa marcando la correspondiente a "<u>Expedición documentos –</u> Certificaciones".
- Al marcarlo aparecerá la Tarifa "De Empadronamiento". En el campo de Unidades indicar el número de certificados.
- Al dar al botón de <u>Siguiente</u> se muestra un resumen con los datos generados y le aparecerá la opción de **Pagar** o **Descargar el Documento de Pago**. Si desea pagar en este momento con tarjeta tras seleccionar la opción de Pagar debe elegir la entidad "La Caixa".

| Pagar tasas                       |                      |                                                                                     |  |                                                                                    |        |
|-----------------------------------|----------------------|-------------------------------------------------------------------------------------|--|------------------------------------------------------------------------------------|--------|
|                                   |                      | PUZUELU DE ALARCUN                                                                  |  |                                                                                    |        |
| Titular                           | Selecciona una tasa: |                                                                                     |  | Resumen                                                                            |        |
| Identificate para pagar tus tasas |                      | EXPEDICION DOCUMENTOS                                                               |  | EXPEDICION DOCUMENTOS Descripción/Objeto de la tasa Certificado de empadronamiento |        |
| Identificación (NIF, NIF, CIF)    |                      | Completa la siguiente información:                                                  |  |                                                                                    |        |
| P2811500D                         |                      | Osen/politicidade de la taxa<br>Certificado de empadronamiento                      |  | EXPEDICION DOCUMENTOS -<br>CERTIFICACIONES<br>DE EMPADRONAMIENTO                   | 3,00 € |
|                                   |                      |                                                                                     |  | Subtotal                                                                           | 3,00 € |
|                                   |                      | 30 / 240                                                                            |  | Total a pagar                                                                      | 3,00 € |
|                                   |                      | EXPEDICION DOCUMENTOS - AUTORIZACION<br>TERRAZAS/CAMBIO TITULAR LICENCIA            |  | Panar                                                                              |        |
|                                   |                      | EXPEDICION DOCUMENTOS -<br>CERTIFICACIONES                                          |  |                                                                                    |        |
|                                   |                      | Tarifa<br>DE EMPADRONAMIENTO                                                        |  | Descargar documento de pago                                                        |        |
|                                   |                      | UNIDADES<br>1                                                                       |  |                                                                                    |        |
|                                   |                      | EXPEDICION DOCUMENTOS - CONSULTAS<br>INFORMES Y CEDULAS                             |  |                                                                                    |        |
|                                   |                      | EXPEDICION DOCUMENTOS - COPIAS DE<br>ATESTADOS Y DE OTRAS ACTUACIONES<br>POLICIALES |  |                                                                                    |        |
|                                   |                      | EXPEDICION DOCUMENTOS - SEÑALAMIENTO<br>DE ALINEACIONES TIRA DE CUERDAS Y           |  |                                                                                    |        |

Si no quiere realizar el pago en este momento, le recordamos que puede realizar el pago también desde la web del Ayuntamiento de Pozuelo de Alarcón, a través del enlace "**Pago de Tributos y multas**" situado en la página principal de la misma.

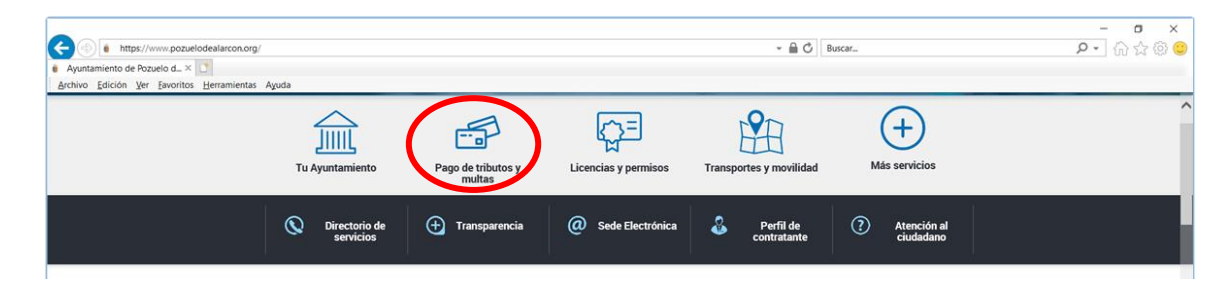